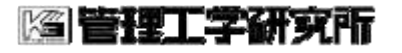

A ケアカードシステム

2016/10/10

# Androidアプリインストール手順書

Aケアカードシステム/1.0

著者:管理工学研究所最終更新日:2016/10/10作成日:2016/10/07Revision:1.0Status:Releaseキーレビューワ:城戸/K3文書番号:ALOE-AD011

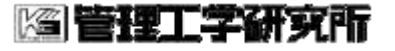

A ケアカードシステム

2 (10) 2016/10/10

<u>履</u>歴

| Revision | Date       | Status | Writer | History        |
|----------|------------|--------|--------|----------------|
| 1.0      | 2016/10/07 | 新規     | K3     | VPS 移行に伴い、新規作成 |
|          |            |        |        |                |
|          |            |        |        |                |
|          |            |        |        |                |

🖾 管理工学研究所

A ケアカードシステム

3 (10) 2016/10/10

# <u>目 次</u>

| 1. | はじ   | ;めに                          | 4 |
|----|------|------------------------------|---|
|    | 1.1. | 事前準備                         | 4 |
| 2. | Aኃ   | ・アカード アプリのインストール             | 5 |
|    | 2.1. | 提供 元が不明のアプリケーションのインストールを許可する | 5 |
| 2  | 2.2. | VPN へ接 続 する                  | 7 |
| 2  | 2.3. | A ケアカードアプリをダウンロードしてインストールする  | 7 |
| 2  | 2.4. | A ケアカードアプリを起 動する1            | 0 |

|| 管理工学研究所

## 1. はじめに

本書は、A ケアカードシステムを AndroidOS で使用するためのアプリのインストール手順 書です。

QRコードによる処方箋登録やAケアカードのQRコード読み込みを行うにはAケアカード アプリのインストールが必要です。

#### 1.1. 事前準備

アプリを利用するには、はじめに仮想プライベートネットワーク(以下 VPN)への接続が必要です。接続手順については別冊の「VPN 接続手順書」をご確認ください。またシステム管理 者や医師会より、VPN 接続用のアカウントおよびパスワードの情報を入手して下さい。

※VPN アカウント情報とは会員カードに印字される会員 ID とは別です。ご注意ください。

### [2]管理工学研究所

A ケアカードシステム

# 2. A ケアカード アプリのインストール

A ケアカードアプリのインストール手順について説明します。

※ Android6.0 で説明します。その他のバージョンでは、一部の画面構成が異なる場合がご ざいます。

#### 2.1. 提供元が不明のアプリケーションのインストールを許可する

A ケアカードアプリは、Google Play ストア以外の場所から提供するアプリのため、Android の設定変更が必要です。

Android の「設定」アイコンをタップします。(「設定」画面の表示方法は、各端末のマニ ュアルをご参照下さい)

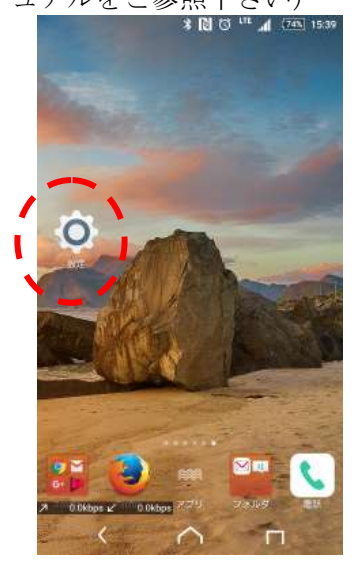

「セキュリティ」をタップします。

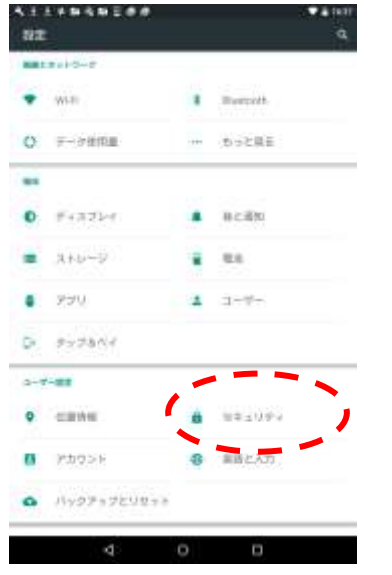

Aケアカードシステム

🖾 管理工学研究所

「提供元不明のアプリ」の選択が無効になっている場合は、有効にします。

| 🐨 🖬 16:38 | 4 = ± ± + to % to E # #         | ♥ ■ 162                                                                                                    |  |
|-----------|---------------------------------|----------------------------------------------------------------------------------------------------|--|
| ۹. ۱      | ← セキュリティ                        | <i>م</i> ۽                                                                                                    |  |
|           | 職員のガキュリティ                       |                                                                                                    |  |
|           | <b>重面のロック</b><br>FN             |                                                                                                    |  |
|           | <b>自動ロック</b><br>スリープ開始から10分     |                                                                                                    |  |
|           | 電源ボタンですぐにロックする                  |                                                                                                    |  |
|           | 所有老信服                           |                                                                                                    |  |
|           | ===== (1)                       |                                                                                                    |  |
|           | タブレットの線号化                       |                                                                                                    |  |
| _         | 1120                            |                                                                                                    |  |
|           | パスワードを表示する                      |                                                                                                    |  |
|           | デバイス簡単                          |                                                                                                    |  |
|           | 総末管 アプリ<br>(新来管) プリを表示または無助にする。 |                                                                                                    |  |
|           | アプリ<br>トアではないアプリのインストール主要可      | ra 🧠                                                                                                    |  |
|           | IIII > V-V                      | · · · ·                                                                                                    |  |
|           | ストレージのタイプ<br>ハードウェアボ            |                                                                                                    |  |
|           | 保険できる認証情報<br>総理できるCA証明確を進歩する    |                                                                                                    |  |
|           |                                 | <ul> <li>● 1633</li> <li>● セキュリティ</li> <li>■第の2キュリティ</li> <li>■第の2キュリティ</li> <li>■第の2キュリティ</li> <li>■第の2キュリティ</li> <li>■第の2キュリティ</li> <li>■第の2キュリティ</li> <li>■第回2キュリティ</li> <li>■第回2キュリティ</li> <li>■第回2キュリティ</li> <li>■第回2キュリティ</li> <li>■第回2キュリティ</li> <li>■第回2・20</li> <li>■第回2・20&lt;</li></ul> |  |

ホームボタンを押して、設定画面を閉じます。

(2)管理工学研究所

A ケアカードシステム

2016/10/10

#### 2.2. VPN へ接続する

4.2 VPN に接続する」を参考に、VPN に接続します。 「VPN 接続手順書

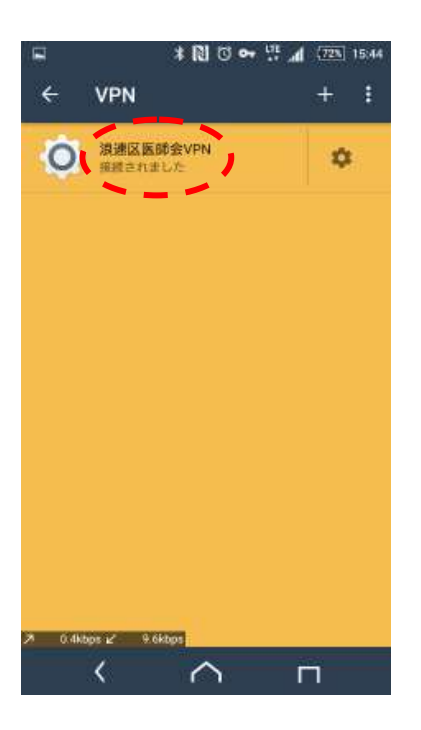

#### 2.3. Aケアカードアプリをダウンロードしてインストールする

Android で、GoogleChrome など、Web ブラウザーを起動して「 http://172.30.0.1/ 」へア クセスし「Android クライアントのダウンロード」をタップします。

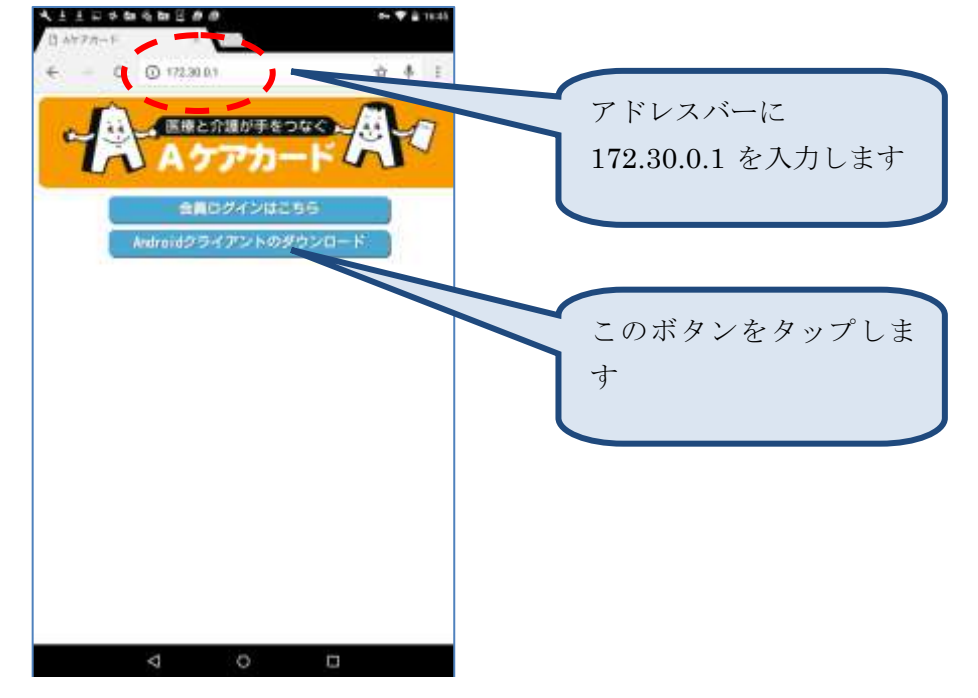

[2]管理工学研究所

A ケアカードシステム

2016/10/10

「この種類のファイルはお使いの端末に悪影響を与える可能性があります。AloeClient.apk をダウ ンロードしますか?」という注意が表示されます。「OK」をタップします。

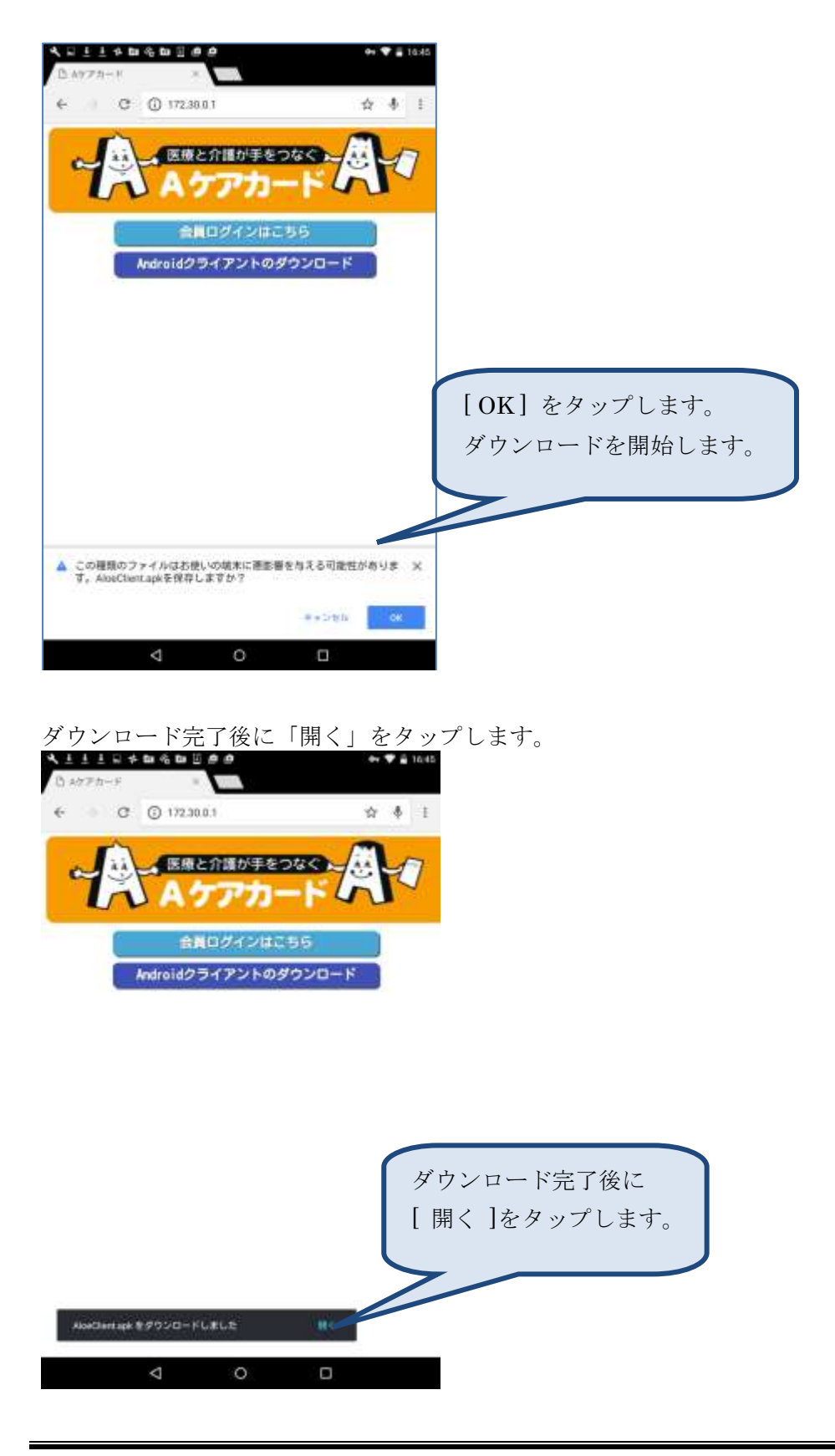

A ケアカードシステム

2016/10/10

9 (10)

A ケアカードのインストールが開始します。「インストール」をタップします。

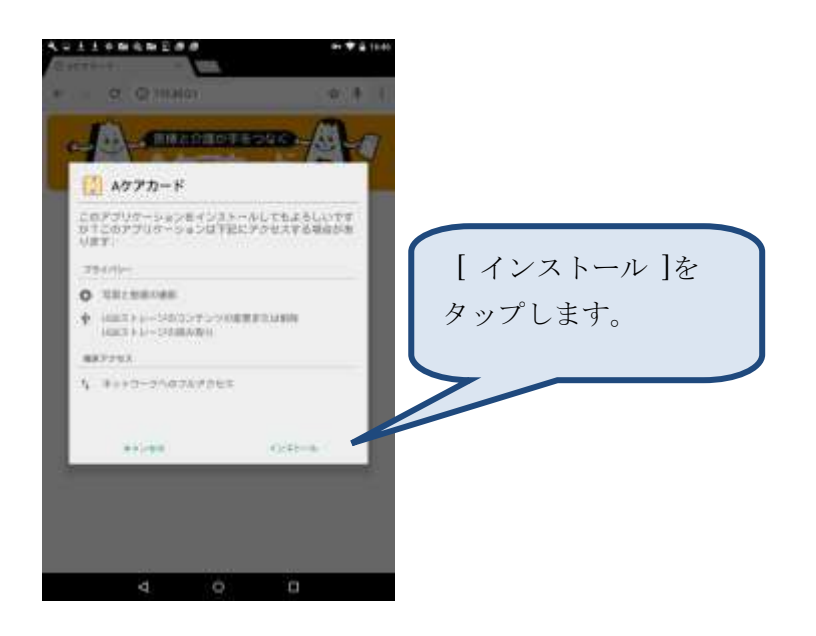

1分ほどでインストールが完了します。「完了」をタップします。

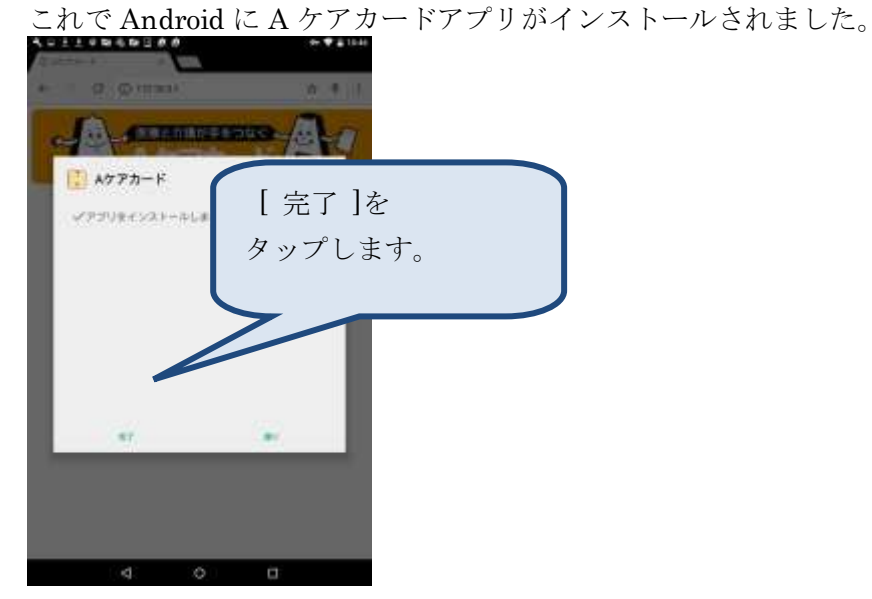

(2)管理工学研究所

A ケアカードシステム

2016/10/10

### 2.4. A ケアカードアプリを起動する

アプリを起動するには、ドロワーを開き、Aケアカードのアプリを探してタップします。

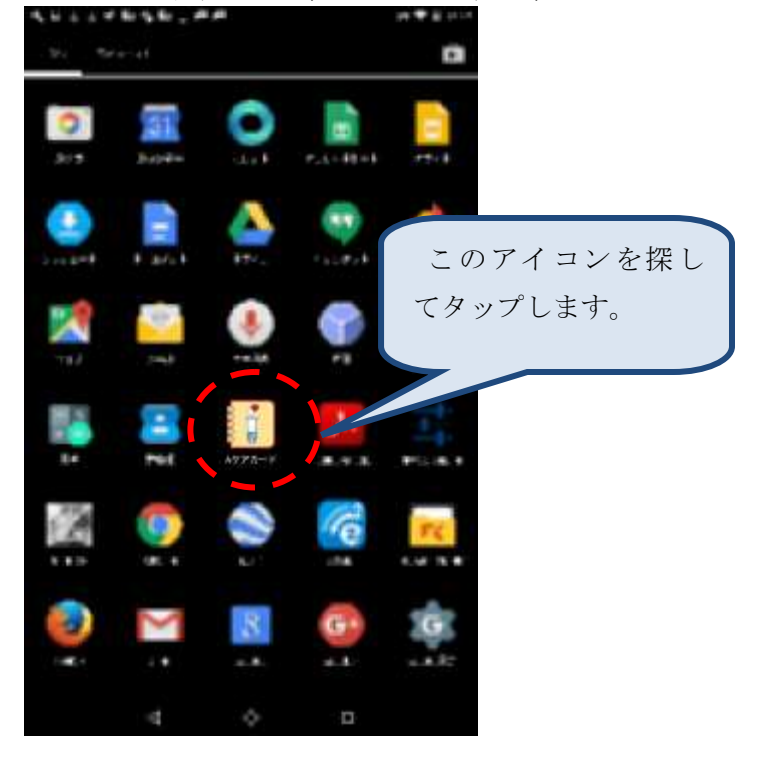

#### 起動すると会員ログイン画面が表示されます。

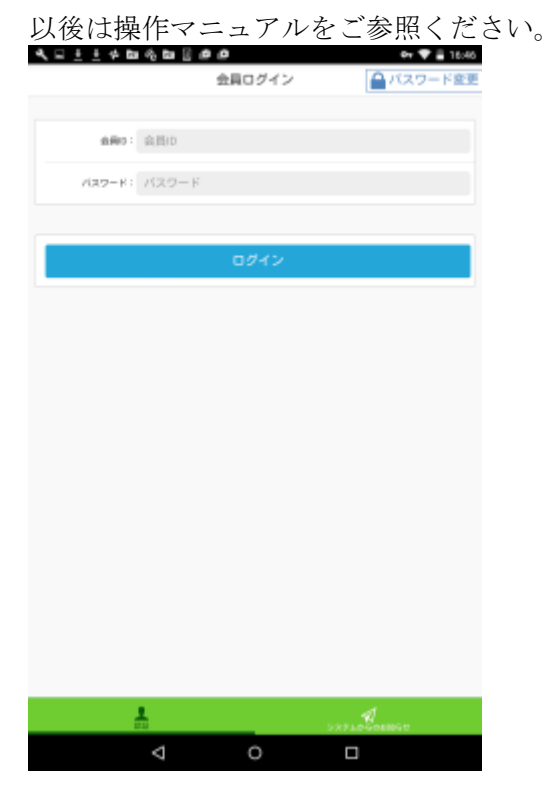